Subject: Renegade Configuration Settings Posted by MUDKIPS on Tue, 21 Aug 2007 20:00:22 GMT View Forum Message <> Reply to Message

Renegade seems to adapt its own set of configuration settings, and because of that I am stuck at 640x400 resolution and windowed mode. The config screen popped up when I ran Renegade a moment ago, I welcomed the opportunity to change my view to windowed mode because I had turned V-Sync off in the BHS.dll settings. Now, however, the config screen won't pop up again, and the accessible one from the start menu doesn't seem to affect the game at all. How can I change the config settings through RenGuard again?\

Thanks

Subject: Re: RenGuard Configuration Settings Posted by danpaul88 on Tue, 21 Aug 2007 20:28:46 GMT View Forum Message <> Reply to Message

If your on Vista right click the one in the start menu and choose run as Administator. The only reason it popped up was because Renegade did not properly load the previous time it was run.

Subject: Re: RenGuard Configuration Settings Posted by MUDKIPS on Tue, 21 Aug 2007 20:37:50 GMT View Forum Message <> Reply to Message

I already always run as Administrator so it won't make a difference for me

Subject: Re: RenGuard Configuration Settings Posted by danpaul88 on Tue, 21 Aug 2007 20:51:41 GMT View Forum Message <> Reply to Message

Yes, but you have to right click the program and run as administrator, or the settings dont get applied.

In Windows Vista even on an admin account programs still run in non-admin mode unless you tell them otherwise.

Subject: Re: RenGuard Configuration Settings Posted by MUDKIPS on Tue, 21 Aug 2007 21:13:20 GMT View Forum Message <> Reply to Message

I already right-click run as administrator by default.

Go to wherever your renegade directory is located and look for "WWConfig.exe" (without "") if u are talking bout finding the config for renegade for windowed mode and the resolution etc..

Subject: Re: RenGuard Configuration Settings Posted by MUDKIPS on Wed, 22 Aug 2007 19:34:42 GMT View Forum Message <> Reply to Message

lone0001 wrote on Wed, 22 August 2007 00:07Go to wherever your renegade directory is located and look for "WWConfig.exe" (without "") if u are talking bout finding the config for renegade for windowed mode and the resolution etc..

Thats the config I've been talking about all time. I can't get it to work unless it pops up after I press the "Renegade" button in the RenGuard screen but it won't pop up anymore.

Subject: Re: RenGuard Configuration Settings Posted by CarrierII on Wed, 22 Aug 2007 21:08:32 GMT View Forum Message <> Reply to Message

Go to C:\westwood\renegade\

Then find "wwconfig.exe"

Right click - properties - XP SP2 compatability and admin mode

Ok

Run it, change settings.

Run renegade.

Subject: Re: RenGuard Configuration Settings Posted by MUDKIPS on Thu, 23 Aug 2007 13:15:45 GMT View Forum Message <> Reply to Message

## doesn't help either

Registry editor!!!

Start > regedit (or however you get into the registry in Vista)

HKLM > Software > Westwood > Renegade > Render

Change;

RenderDeviceWindowed to 0 RenderDeviceWidth to 1024 (This and the next one is the screen resolution, so if you want 800 X 600, use that instead) RenderDeviceDepth to 768

That will fix most of your problems. You should be able to work out the rest, should you wish to change them.

I've attached my copy of this registry branch for you, it will change it to using;

1024 X 768 32 bit colour, 16 bit textures, non-windowed. A side effect will be that Renegade will think you're using a Radeon X1650, which you probably aren't.

File Attachments
1) Easier Way.reg, downloaded 233 times

Subject: Re: RenGuard Configuration Settings Posted by MUDKIPS on Thu, 23 Aug 2007 20:06:01 GMT View Forum Message <> Reply to Message

That did the trick, thanks so much

Subject: Re: RenGuard Configuration Settings Posted by CarrierII on Thu, 23 Aug 2007 20:49:27 GMT View Forum Message <> Reply to Message

That was incredibly... weird.

Subject: Re: RenGuard Configuration Settings

MUDKIPS wrote on Thu, 23 August 2007 21:06That did the trick, thanks so much Mudkips, cr0sis mailed you this exact file that I did about 1 week ago! weird...

Subject: Re: Renegade Configuration Settings Posted by Renx on Fri, 24 Aug 2007 15:12:40 GMT View Forum Message <> Reply to Message

Moved to the proper forum. This has nothing to do with RenGuard and everything to do with Renegade.

Subject: Re: Renegade Configuration Settings Posted by Cat998 on Tue, 04 Sep 2007 08:17:31 GMT View Forum Message <> Reply to Message

Let's blame your mom

Subject: Re: Renegade Configuration Settings Posted by HaOsLsE on Mon, 05 Nov 2007 00:01:02 GMT View Forum Message <> Reply to Message

Anyone got this fix for an xfx 8600 gt? Ren looks like crap at 800x600 im lookin for a fix still.i'll check back shortly.

Vista ultimate xfx 8600 gt renegade renguard latest forceware drivers

should be all ya need

Subject: Re: Renegade Configuration Settings Posted by Goztow on Mon, 05 Nov 2007 07:46:02 GMT View Forum Message <> Reply to Message

The fix should be the exact same.

Yeah, just go download what I put up there, hopefully that will let you use the normal config again (I'm going to guess that the registry somehow got damaged - checked for malware?)

I am not going to spend hours adjusting it to everyone's problems. heh,

Page 5 of 5 ---- Generated from Command and Conquer: Renegade Official Forums